## Integrate Azure AD in Ezeelogin jump server

628 Manu Chacko April 11, 2025 Features & Functionalities, Tweaks & Configuration 1274

## How to Integrate Azure Active Directory Domain Service with LDAPS

Overview: This article helps to integrate Azure active directory domain service with LDAPS

Refer article to enable LDAPS on Azure AD and integrate it into your application

**Step 1:** Login to the Web GUI, navigate to **settings** > **Ldap** and add the details of LDAP configurations as follows.

| Ezeelogin                          |    |                          | Velcome, Administrator L          | ogout         |  |
|------------------------------------|----|--------------------------|-----------------------------------|---------------|--|
| t≣ Servers ►                       |    | L DAP. Settings          |                                   |               |  |
| Web Portals                        | ~  | Name                     |                                   |               |  |
| ±t Users ►                         |    | Azureactivediretory      |                                   |               |  |
| Access Control                     |    | URI(s) 🗑                 |                                   |               |  |
| °₀ Settings 🗸 🗸 🗸                  |    | Idaps://mydomain.com:636 |                                   |               |  |
| ▶ General                          |    | Start TLS 😡              | Base DN 🥹                         | 1             |  |
| ► Branding                         | 22 | ×                        | OU=AADDC Users,DC=mydomain,DC=com |               |  |
| <ul> <li>Control Panels</li> </ul> |    | Bind RDN 💿               | Bind Password                     | Carrier State |  |
| <ul> <li>Data Centers</li> </ul>   |    | john@mydomain.com        |                                   | di di         |  |
| > API                              |    | UID Attribute 💿          | Filter 🖗                          | P             |  |
| > LDAF                             |    | sAMAccountName           |                                   |               |  |
| RADIUS                             |    | First Name Attribute     |                                   | 60            |  |
| <ul> <li>Server Fields</li> </ul>  |    | First Name Attribute     | Last Name Attribute 🥣             | es            |  |
| (A) Churcher                       |    | givenivame               | SN                                |               |  |
|                                    | 13 | Email Attribute 🔍        | Group Attribute 🐵                 |               |  |
| Command Guard                      | ~  | mail                     |                                   | -             |  |
| 🐴 Account 🔹 🕨                      |    | Timeout 🕑                | Rank 🐵                            |               |  |
| 🙆 Heln                             |    | 10                       | 10                                |               |  |
| () map                             |    | Active 💿                 | Windows Active Directory 🥪        |               |  |
| License                            |    |                          | ×                                 |               |  |
|                                    | 1  | Verify Certificate 💿     | Cancel Save                       |               |  |
|                                    |    | ×                        |                                   | 2             |  |
| Pawered by                         |    |                          |                                   | 12 M          |  |

Step 2: Navigate to Settings -> General -> Authentication -> change Web Panel Authentication to LDAP and save.

| Ezeelogin 🚺 Wetcome, Administrator Logo |                                           |                                                                          |  |  |  |  |
|-----------------------------------------|-------------------------------------------|--------------------------------------------------------------------------|--|--|--|--|
| 🗉 Servers 🕨 🕨                           | General Settings                          | Authentication Two Factor Authentication Security Defaults Miscellaneous |  |  |  |  |
| 📕 Web Portals                           | Password / Security Code Retries 🗑        | Login captcha 💞                                                          |  |  |  |  |
| tu Users ►                              | 2 \$                                      | Disable \$                                                               |  |  |  |  |
| Access Control                          | Web Panel Authentication @                | External SSH Auth 🞯                                                      |  |  |  |  |
| °₀ Settings 🗸 🗸                         | LDAP \$                                   |                                                                          |  |  |  |  |
| ▶ General                               | reCAPTCHA Sitekey @ Get reCAPTCHA API Key | reCAPTCHA Secret 🐨                                                       |  |  |  |  |
| Branding                                |                                           | Turnetile Second @                                                       |  |  |  |  |
| Control Panels     Data Centers         |                                           |                                                                          |  |  |  |  |
| ► API                                   | User Password Lifetime 😡                  | User SSH Key Lifetime 🥥                                                  |  |  |  |  |
| ► LDAP<br>► SAML                        | 0                                         | 0                                                                        |  |  |  |  |
| OpenID Connect                          | Allow Browsers To Save Login @            | Maximum Days Without Login 🐵                                             |  |  |  |  |
| FID02     RADIUS                        | ×                                         | 0                                                                        |  |  |  |  |
| ► SIEM                                  | Security Code LDAP                        | Remote SSH Password Authentication                                       |  |  |  |  |
| Server Fields                           | Remote SSH Public Key Authentication 😡    | Cancel Save                                                              |  |  |  |  |
| 🛞 Cluster                               |                                           |                                                                          |  |  |  |  |
| Command Guard                           | 11                                        |                                                                          |  |  |  |  |

**Step 3:** Enable Auto Create User from **web GUI** -> **Settings** -> **General** -> **Security** -> **Enable Auto Create User,** so the user will automatically created after successful authentication from Azure AD.

| Ezeelogin                         |                                       | Welcome, Administrator Logout                                     |
|-----------------------------------|---------------------------------------|-------------------------------------------------------------------|
| E Servers                         | General Settings Authent              | ination Two Eactor Authentication Security Defaults Miscellaneous |
| Web Portals                       | Password Minimum Length @             | Password Maximum Length @                                         |
| 1. Users                          | 20 \$                                 | 32 \$                                                             |
| Access Control ►                  | Password Minimum Block Letters @      | Password Minimum Small Letters 🕢                                  |
| °₀ Settings 🔹 🔻                   | 1 \$                                  | 1 \$                                                              |
| General                           | Password Minimum Special Characters @ | Password Minimum Digits 💿                                         |
| ► Branding                        | 1 \$                                  | 1 +                                                               |
| Control Panels                    | Auto Create User @                    | Command Guard 🕲                                                   |
| Data Centers                      |                                       | Disable 🛊                                                         |
| ► API                             | Automated Password Change             | Shell Access Notification                                         |
| ► LDAP                            |                                       |                                                                   |
| ► SAML                            |                                       |                                                                   |
| ► RADIUS                          | SSH Session Logging                   | Encrypt SSH Session Logs 🥝                                        |
| <ul> <li>Server Fields</li> </ul> | Output 🗘                              | ×                                                                 |

Step 4: Navigate to Users -> LDAP and click on the '+' button to import users into Ezeelogin.

| Ezeelogin   |    |                       |                                                                                                    |                              |                |               |                    | Welcom                | e, Administrator Lo |
|-------------|----|-----------------------|----------------------------------------------------------------------------------------------------|------------------------------|----------------|---------------|--------------------|-----------------------|---------------------|
| E Servers   |    |                       |                                                                                                    | 1                            |                |               | 1111               |                       |                     |
| Web Portals | ►  | Users in LDAP         | First Name                                                                                                    | Last Name                    | Email          | <u>Status</u> | <u>User Group</u>  | LDAP                  | Notes /             |
| Lt. Users 🚤 | •  | alex                  | alex                                                                                                    |                              |                | New           | Dummy              | Windows AD            |                     |
|             |    | 🗹 john                | john                                                                                                    |                              |                | New           | Dummy              | Windows AD            |                     |
| User Groups |    | sam                   | sam                                                                                                    |                              |                | New           | Dummy              | Windows AD            | /                   |
| SSH Log     |    | wick                  | wick                                                                                                    |                              |                | Exists        | Dummy              | Windows AD            |                     |
|             |    | -                     |                                                                                                    |                              |                |               |                    |                       | 1 - 4 /             |
|             | 88 | Constant Street Labor | 1                                                                                                    | and the second states of the | 1              |               | a sublimited to be | and the second second | and a present       |
|             |    | Users not in LD/      | AP find                                                                                                    | All                          | ~              |               |                    |                       | •                   |
|             |    | <u>Username</u> ↓     | First Name                                                                                                    | Last Name                    | Em             | ail s         | Status Use         | er Group              | Actions             |
|             |    |                       |                                                                                                    |                              | No item        |               |                    |                       |                     |
|             |    |                       | 1.7 1. 1. A. 1. A. | San San San                  | and the second | and the       | a second and       |                       |                     |
|             |    | and the state         |                                                                                                    |                              |                |               |                    |                       |                     |
|             |    |                       | -                                                                                                    |                              |                | · /·          |                    |                       |                     |
|             |    |                       |                                                                                                    |                              |                |               |                    |                       |                     |

**Step 5:** The imported LDAP users can be viewed under the users tab in the web GUI. You will be able to log in to web GUI with Azure AD user credentials.

| Microsoft                  |
|----------------------------|
| Sign in                    |
| Email, phone, or Skype     |
| Can't access your account? |
| Next                       |
|                            |
| 🔍 Sign-in options          |

**Step 6:** After logging with Azure AD user credentials set up <u>security code</u> for the user under **Account -> Password -> New Security Code**.

| Ezeelogin                        |                                                   | Welcome, aimy Logout    |
|----------------------------------|---------------------------------------------------|-------------------------|
| E Servers ►                      | Change password, security code, two factor secret |                         |
| Account                          | New Password                                      | Confirm Password        |
| Preferences                      |                                                   |                         |
| <ul> <li>Key Bindings</li> </ul> | Generate                                          |                         |
| Profile     Password             |                                                   | Confirm Security Code < |
| Google Authenticator             | New Access Keyword 🕡                              |                         |
| Duo Authenticator     FIDO2 Keys |                                                   | Confirm Access Keyword  |
| ► SSH Log                        | SSH Private Key 🥥                                 |                         |
| SCP Log                          |                                                   | SSH Key Passphrase 💿    |
| Collanse                         | li.                                               | Alternate YubiKev 🗑     |
| Compete                          | New YubiKey 😡                                     |                         |
| Powered by<br>ezeelogin.com      |                                                   | Cancel Save             |

**Step 7:** Enable the **Security Code LDAP** option under **Settings** -> **General** -> **Authentication** if the user prefers not to log in to the web GUI to set up a security code.

| Ezeelogin                        |                                           | Welcome, Administrator Logout                                            |  |  |  |  |
|----------------------------------|-------------------------------------------|--------------------------------------------------------------------------|--|--|--|--|
| 😂 Servers                        |                                           |                                                                          |  |  |  |  |
| 📕 Web Portals                    | General Settings                          | Authentication Two Factor Authentication Security Defaults Miscellaneous |  |  |  |  |
| tt Lieore                        | Password / Security Code Retries          | Login captcha 🥥                                                          |  |  |  |  |
|                                  | 2 •                                       |                                                                          |  |  |  |  |
| Access Control                   | Web Panel Authentication                  | External SSH Auth                                                        |  |  |  |  |
| Ŷ₀ Settings 🛛 🔻                  | LDAP                                      | ×                                                                        |  |  |  |  |
| General                          | reCAPTCHA Sitekey @ Get reCAPTCHA API Key | reCAPTCHA Secret @                                                       |  |  |  |  |
| ► Branding                       | R#R#R                                     | 72333X                                                                   |  |  |  |  |
| ▶ Control Panels                 | Turnstile Sitekey @ Get Turnstile         | Turnstile Secret 💿                                                       |  |  |  |  |
| <ul> <li>Data Centers</li> </ul> |                                           |                                                                          |  |  |  |  |
| ► API                            | User Password Lifetime 💿                  | User SSH Key Lifetime 💿                                                  |  |  |  |  |
| ► LDAP                           | 0                                         | 0                                                                        |  |  |  |  |
| OpenID Connect                   | Allow Browsers To Save Login 😡            | Maximum Days Without Login 🐵                                             |  |  |  |  |
| ► FIDO2                          | ×                                         | 0                                                                        |  |  |  |  |
| ► RADIUS                         | Security Code LDAP                        | Remote SSH Password Authentication                                       |  |  |  |  |
| ► SIEM                           |                                           |                                                                          |  |  |  |  |
| Server Fields                    | Bemata SSH Bublic Kay Authentication      | Cancel Save                                                              |  |  |  |  |
| 🛞 Cluster                        |                                           |                                                                          |  |  |  |  |
| Command Guard                    |                                           |                                                                          |  |  |  |  |
|                                  |                                           |                                                                          |  |  |  |  |

## **Related Articles:**

Integrate azure AD with LDAP

Create users in Ezeelogin with the same user group in Azure AD

Unable to login with Azure SSO

Integrate Azure OpenID Connect

Integrating SSO/SAML with Ezeelogin PAM

Online URL:

https://www.ezeelogin.com/kb/article/integrate-azure-ad-in-ezeelogin-jump-server-628.html